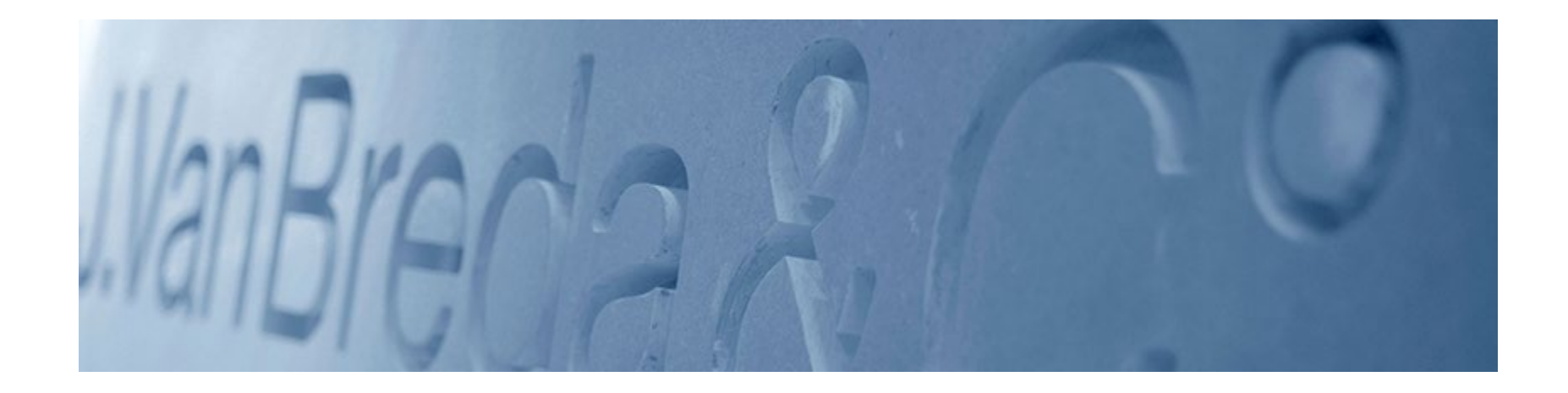

# Guide Mypension.be

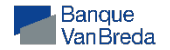

Avant de commencer, assurez-vous que toutes les autres applications sont fermées.

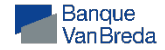

1. Allez sur <u>mypension.be</u> et cliquez sur "Se connecter"

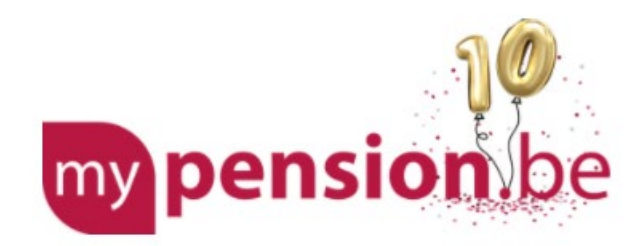

# Votre dossier de pension en ligne

SE CONNECTER Clé d'identification

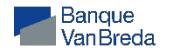

# 2. Choissez votre mode d'identification

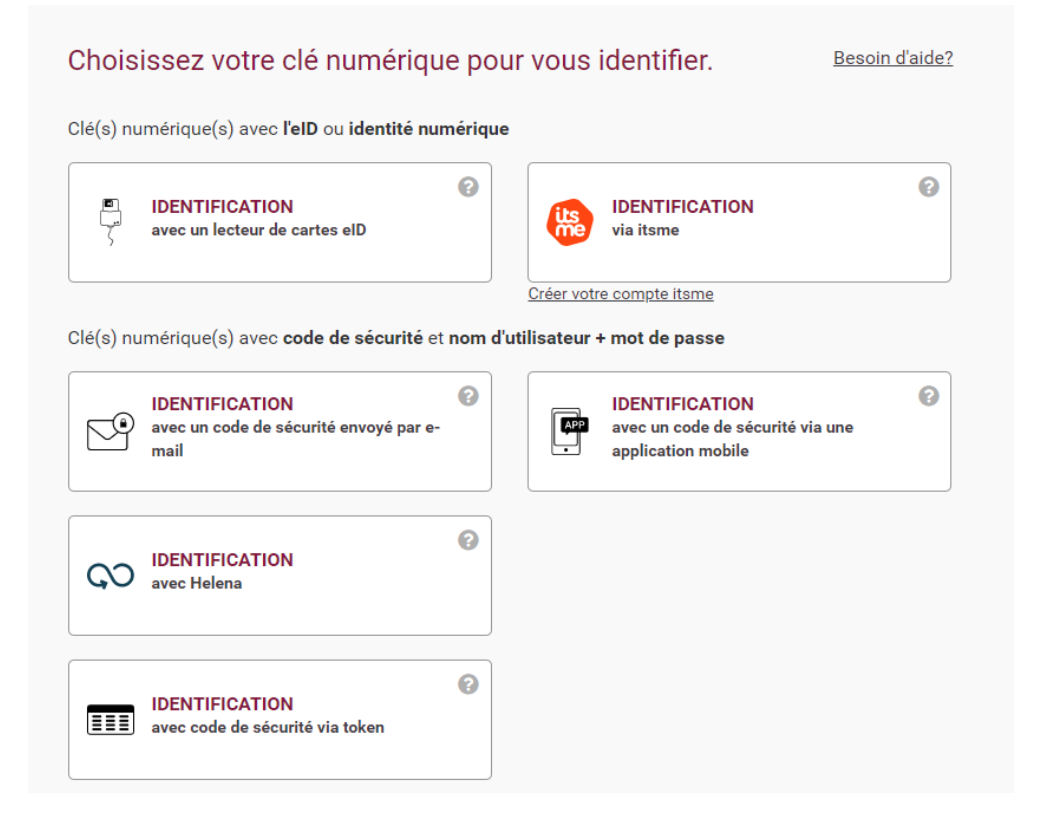

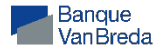

# 3. Cet écran apparaît:

#### Bienvenue sur mypension.be

#### Ma pension légale

#### Mon dossier

Vous trouverez ici un aperçu de tous vos échanges avec le Service Pensions, ainsi que l'état d'avancement de votre dossier.

Vous pouvez également consulter vos nouveaux courriers comme votre décision de pension ou encore votre fiche fiscale.

#### Ma carrière pension

Consultez les données de carrière que nous utilisons pour le calcul de votre pension légale. Mentionnez d'éventuelles données manquantes.

#### Planifier ma pension

Quand puis-je prendre ma pension ? Quel sera le montant de ma pension ? Et si j'arrêtais de travailler plus tôt ? Calculez vous-même votre pension.

#### Ma pension complémentaire

#### Ma pension complémentaire

En tant que salarié ou indépendant, vous pouvez vous constituer une pension complémentaire. Votre employeur peut vous le proposer ou vous pouvez en constituer une vous-même. Regardez ce qu'il en est de votre pension complémentaire.

#### Se constituer sa pension complémentaire soi-même

Vous êtes salarié et vous n'avez pas encore de pension complémentaire via votre employeur (ou une pension complémentaire limitée) ? Regardez ici combien vous pouvez cotiser pour la pension libre complémentaire pour les salariés (PLCS).

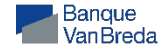

# 4. Cliquez sur "Ma pension complémentaire"

#### Bienvenue sur mypension.be

#### Ma pension légale

#### Mon dossier

Vous trouverez ici un aperçu de tous vos échanges avec le Service Pensions, ainsi que l'état d'avancement de votre dossier.

Vous pouvez également consulter vos nouveaux courriers comme votre décision de pension ou encore votre fiche fiscale.

#### Ma carrière pension

Consultez les données de carrière que nous utilisons pour le calcul de votre pension légale. Mentionnez d'éventuelles données manquantes.

#### Planifier ma pension

Quand puis-je prendre ma pension ? Quel sera le montant de ma pension ? Et si j'arrêtais de travailler plus tôt ? Calculez vous-même votre pension.

#### Ma pension complémentaire

#### Ma pension complémentaire

En tant que salarié ou indépendant, vous pouvez vous constituer une pension complémentaire. Votre employeur peut vous le proposer ou vous pouvez en constituer une vous-même. Regardez ce qu'il en est de votre pension complémentaire.

#### Se constituer sa pension complémentaire soi-même

Vous êtes salarié et vous n'avez pas encore de pension complémentaire via votre employeur (ou une pension complémentaire limitée) ? Regardez ici combien vous pouvez cotiser pour la pension libre complémentaire pour les salariés (PLCS).

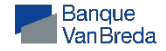

### 5. Cliquez sur "Mon dossier complet".

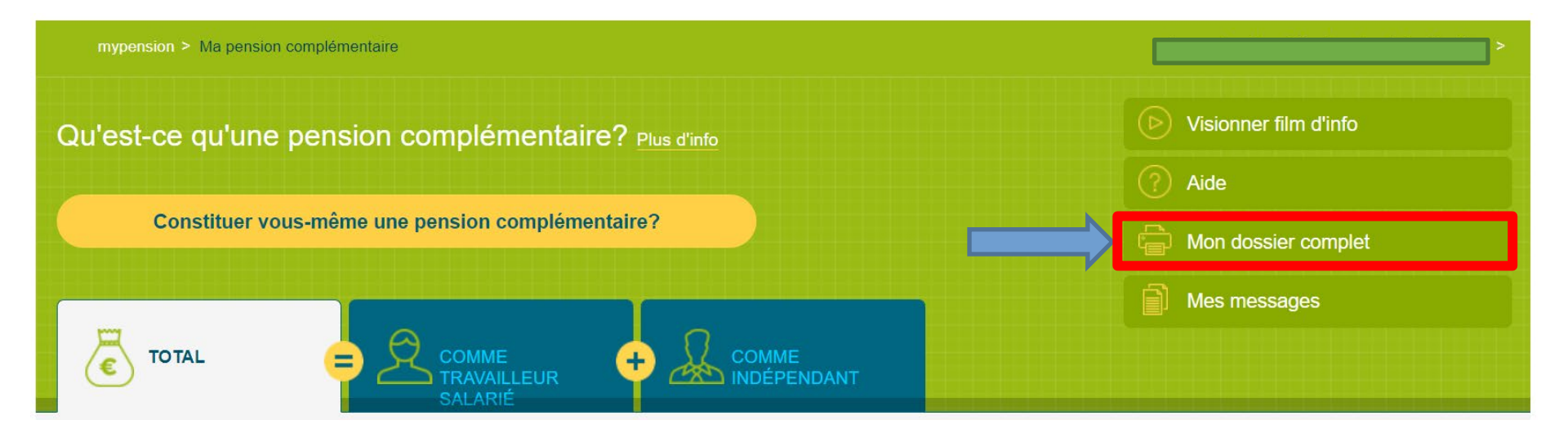

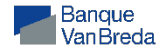

6. Choisissez l'année concernée **2024** et cliquez sur "Confirmer"

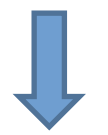

#### Je souhaiterais recevoir le dossier suivant :

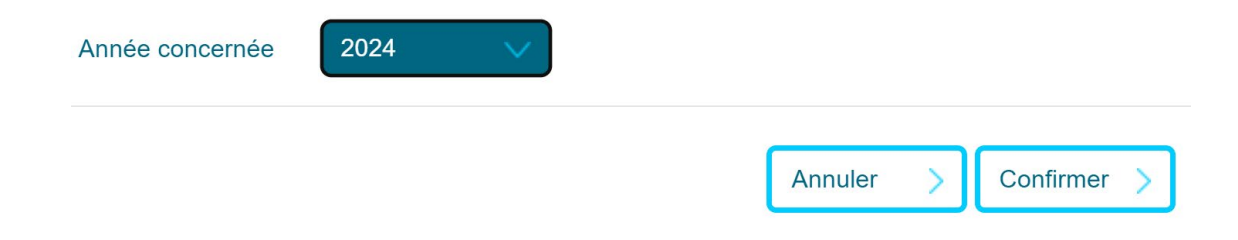

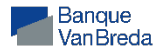

# 7. Ouvrez le fichier Pdf qui apparaît au bas de votre écran

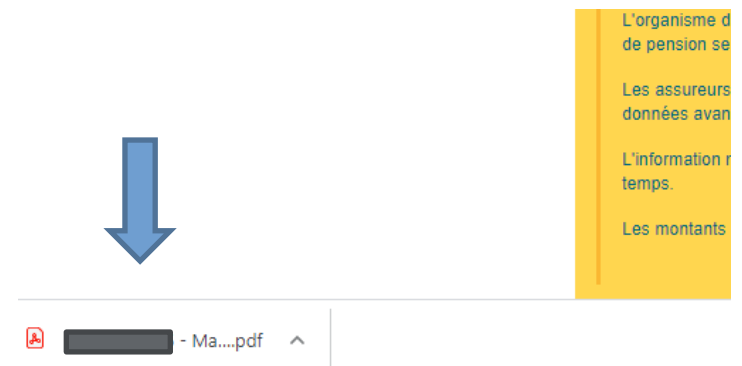

# 8. Sauvegardez ce fichier sur votre pc

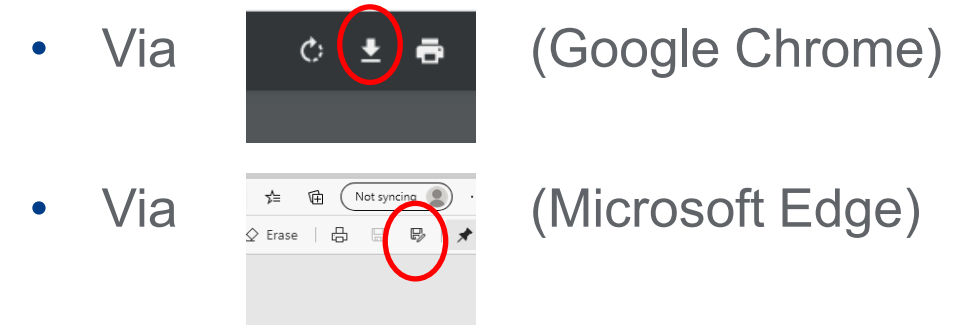

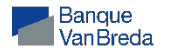

# 8. Retournez sur "home" et cliquez sur "Ma carrière pension"

#### Bienvenue sur mypension.be

#### Ma pension légale

#### Mon dossier

Vous trouverez ici un aperçu de tous vos échanges avec le Service Pensions, ainsi que l'état d'avancement de votre dossier.

Vous pouvez également consulter vos nouveaux courriers comme votre décision de pension ou encore votre fiche fiscale.

#### Ma pension complémentaire

#### Ma pension complémentaire

En tant que salarié ou indépendant, vous pouvez vous constituer une pension complémentaire. Votre employeur peut vous le proposer ou vous pouvez en constituer une vous-même. Regardez ce qu'il en est de votre pension complémentaire.

#### tuer sa pension complémentaire soi-même

Vous êtes salarié et vous n'avez pas encore de pension complémentaire via votre employeur (ou une pension complémentaire limitée) ? Regardez ici combien vous pouvez cotiser pour la pension libre complémentaire pour les salariés (PLCS).

#### Ma carrière pension

Consultez les données de carrière que nous utilisons pour le calcul de votre pension légale. Mentionnez d'éventuelles données manquantes.

#### Planifier ma pension

Quand puis-je prendre ma pension ? Quel sera le montant de ma pension ? Et si j'arrêtais de travailler plus tôt ? Calculez vous-même votre pension.

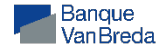

### 9. Cliquez sur tous les onglets de la carrière pour les ouvrir

Salarié

Indépendant

Fonctionnaire

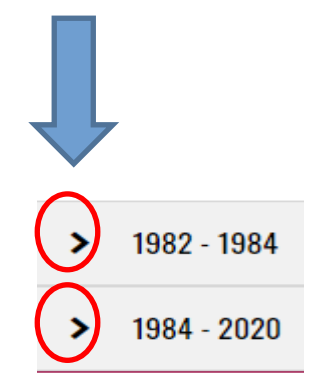

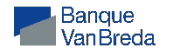

# 10. Imprimez (PDF) votre carrière complète (salarié et independant)

 Cliquez avec le bouton droit de la souris sur votre écran détaillé de carrière et sélectionnez « imprimer » ou « print ».

- Choisissez de sauvegarder (save) PDF
- Sauvegardez le document sur votre PC

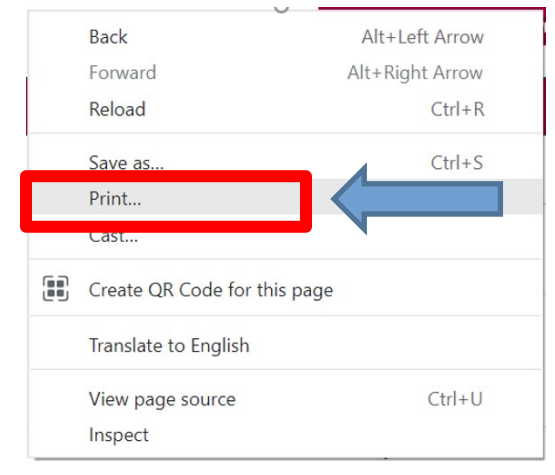

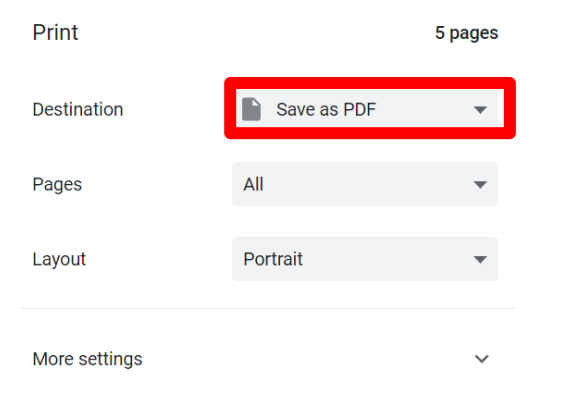

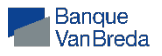

# 11. Ajoutez les 2 fichiers PDF dans un e-mail ou un message dans Van Breda Online

- Votre pension complémentaire
- Votre carrière de pension

Merci d'avance pour votre collaboration.

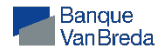